## **COMO ENVIAR ARQUIVOS GRANDES POR EMAIL**

## **USANDO O SENDSPACE**

Material disponibilizado gratuitamente no site www.mundoescrito.com.br

Quase sempre que tentamos anexar arquivos com mais de 20 megabytes a um email, recebemos uma mensagem de que o arquivo ultrapassou o tamanho permitido. Mas, ainda assim, nem tudo está perdido.

Existem várias formas de resolver esse problema facilmente. Uma delas é enviando o arquivo para algum espaço virtual gratuito (nuvem)<sup>1</sup>. Depois de hospedado, o site envia um link para o email da pessoa (ou pessoas) que desejamos que baixe o arquivo grande. É isso que vamos mostrar hoje.

| Arquivo Editar Egibir Histórico Favoritos Ferramentas Aju | da                                                                                                    |                                               |                       |            |
|-----------------------------------------------------------|----------------------------------------------------------------------------------------------------|-----------------------------------------------|-----------------------|------------|
| A https://www.sendspace.com                               |                                                                                                    | ▼ (                                           | C Google              | ▶☆ 自 ♣ 斋 ☰ |
|                                                           | Sendispace<br>Send, Receive, Track & Share Your Big Files!                                                                               | Log In   Sign Up   Plans   Tools   Contact Us |                       |            |
|                                                           | Share Big f                                                                                                    | files. Start Here                             |                       |            |
|                                                           | Drag files here or click b                                                                                                    | prowse to upload Browse                       | TRY OURP!<br>NEW APP! |            |
|                                                           | What happens next? Uplead ye<br>Have you tried our new<br>Drag and Drop yet?                                                             | nur file(s) 🕘 Share with anyone you like      |                       |            |
|                                                           | SendSpace Tools<br>Abort Us <u>Wirerd (Wr. Hac. Imur.)</u><br>Biba SendSpace for Android<br>Terms Of Use Developer Tools<br>Privacy PHor | Help & Support<br>ContactUs<br>EAQ            |                       |            |
|                                                           |                                                                                                    | © 2005-2014 sendapace com                     |                       |            |

1) Acesse o endereço: <u>http://www.sendspace.com/</u>. A página abaixo será visualizada.

## 2) Clique no botão azul "Browse".

| <u>A</u> rquivo <u>E</u> ditar Egibir <u>H</u> istórico Fa <u>v</u> oritos <u>F</u> erramentas Aj <u>u</u> da   |                                    |                                       |                                          |                  |                       | and the second second second | - 0 | x |
|----------------------------------------------------------------------------------------------------|------------------------------------|---------------------------------------|------------------------------------------|------------------|-----------------------|------------------------------|-----|---|
| 🛊 Free large file hosting. Sen 🗙 +                                                                              |                                    |                                       |                                          |                  |                       |                              |     |   |
| ( ) https://www.sendspace.com                                                                                   |                                    |                                       |                                          | V                | C <sup>e</sup> Soogle | ▶ ☆ 自                        | + 🕆 | ≡ |
|                                                                                                    | ondonooo                           |                                       | Log In Sign Up Plans                     | Tools Contact Us |                       |                              |     |   |
| 5                                                                                                    | enuspace                           |                                       |                                          |                  |                       | <br>                         |     | - |
| Ser                                                                                                    | nd, Receive, Track & Share         | Your Big Files!                       |                                          |                  |                       |                              |     |   |
|                                                                                                    |                                    |                                       |                                          |                  |                       |                              |     |   |
|                                                                                                    | cl                                 | a ma Bic 6                            | los et et lloso                          |                  |                       |                              |     |   |
|                                                                                                    | 24                                 | and by t                              | iles. Sileri fiere                       | _                |                       |                              |     |   |
|                                                                                                    | Drag files hore                    | or click b                            | rowso to unload                          | Browse           | TRY OUR               |                              |     |   |
|                                                                                                    | Diay mes nere                      | OI CIICK D                            | rowse to upload                          | Browse           | NEW                   |                              |     |   |
|                                                                                                    | What hap                           | ipens next? 🚺 Upload yo               | ur file(s) 🙆 Share with anyone you like! |                  |                       |                              |     |   |
|                                                                                                    | Have you tried our new             |                                       |                                          |                  |                       |                              |     |   |
|                                                                                                    |                                    |                                       |                                          |                  |                       |                              |     |   |
|                                                                                                    | /                                  |                                       |                                          |                  |                       |                              |     |   |
|                                                                                                    |                                    |                                       |                                          |                  |                       |                              |     |   |
| and the state of the state of the state of the state of the state of the state of the state of the state of the |                                    |                                       |                                          |                  |                       |                              |     |   |
| Se                                                                                                    | endSpace Tools                     |                                       | Help & Support                           |                  |                       |                              |     |   |
| At<br>Bk                                                                                                    | bout Us Wizard -<br>og SendSp      | (Win*, Mac, Linux)<br>ace for Android | Contact Us<br>FAQ                        |                  |                       |                              |     |   |
| <u>Te</u><br>Pri                                                                                                | rms Of Use Develop<br>ivacy Policy | er Tools                              |                                          |                  |                       |                              |     |   |
|                                                                                                    |                                    |                                       |                                          |                  |                       |                              |     |   |
|                                                                                                    |                                    |                                       | @ 2005-2014 sendspace.com                |                  |                       |                              |     |   |
|                                                                                                    |                                    |                                       |                                          |                  |                       |                              |     |   |
|                                                                                                    |                                    |                                       |                                          |                  |                       |                              |     |   |
|                                                                                                    |                                    |                                       |                                          |                  |                       |                              |     |   |
|                                                                                                    |                                    |                                       |                                          |                  |                       |                              |     |   |
|                                                                                                    |                                    |                                       |                                          |                  |                       |                              |     |   |

<sup>&</sup>lt;sup>1</sup> Neste tutorial, escolhemos exemplificar com o SendSpace porque, além do link para baixar o arquivo, nos é oferecido outro para apagá-lo, depois de baixado.

3) Quando clicar no botão azul, uma janela se abrirá para que você escolha o(s) arquivo(s) que deseja enviar, como mostra a imagem abaixo.

Nota: O tamanho máximo permitido para quem não tem uma conta paga no SendSpace é 300 MB.

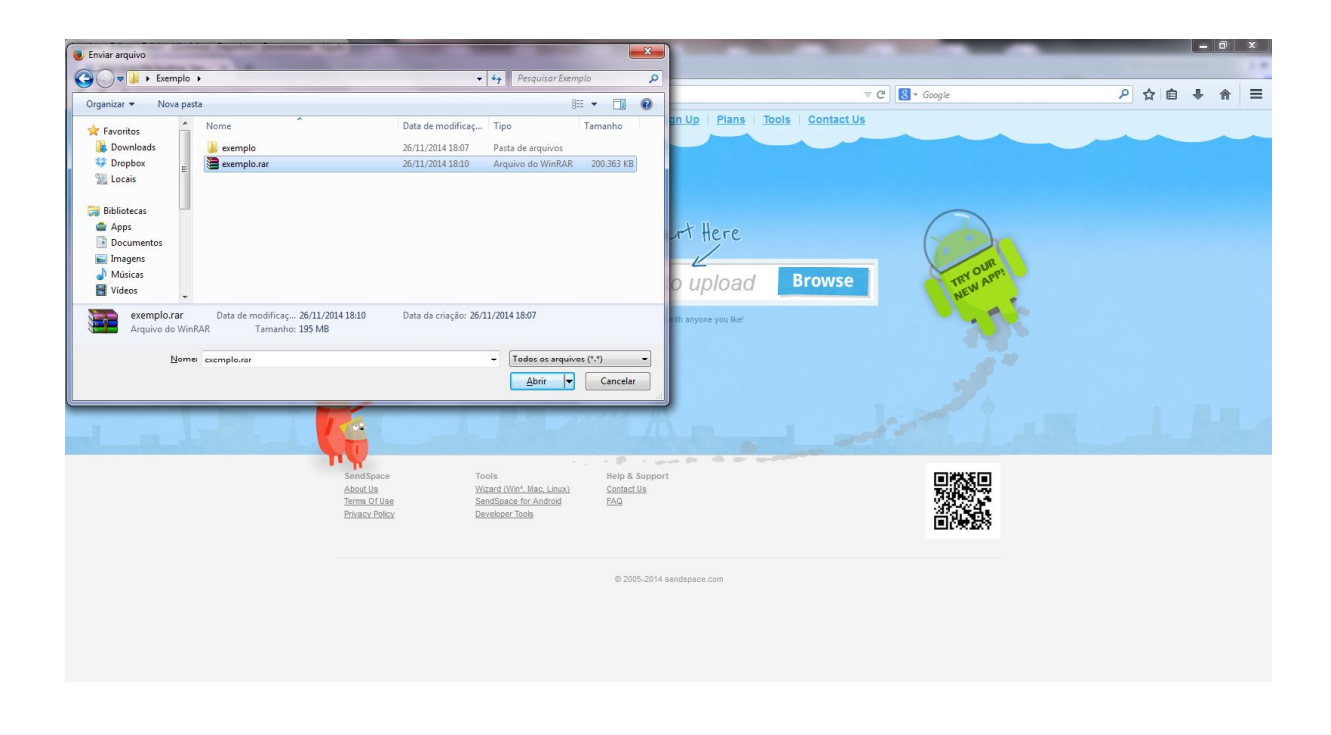

4) Insira os respectivos emails nos devidos campos (à esquerda o do destinatário e à direita o do remetente) e, em seguida, clique no botão "**Upload**".

| 🗄 5-0 🖻 ፣                                           |                                                                                             | Como enviar arquivos                                                                                                    | grandes usando o Ser                                                                                                    | ndspace (Son    | nente Leitura]                                                           | [Modo de Cor     | npatibilidade       | ] - Word                        |                 | Axel Silva        | Guedes 🖽              |                                                              |        |
|-----------------------------------------------------|---------------------------------------------------------------------------------------------|----------------------------------------------------------------------------------------------------|----------------------------------------------------------------------------------------------------|-----------------|--------------------------------------------------------------------------|------------------|---------------------|---------------------------------|-----------------|-------------------|-----------------------|--------------------------------------------------------------|--------|
| Arquivo Página Inicial Inserir                      | Design Layout Re                                                                            | eferências Corresponde                                                                                                    | ências Revisão                                                                                                    | Exibir          | ♀ Diga-me                                                                |                  | seja fazer          |                                 |                 |                   |                       | A Compar                                                     | tilhar |
| Colar Pincel de Formatação<br>Área de Transferência | s New F * 12 * A* .<br><i>I</i> <u>5</u> * alee <b>x</b> , <b>x</b> <sup>2</sup> A<br>Fonte | A <sup>*</sup>   Aa •   ∲ !⊟ • !⊟<br>• ª⊻ • ▲ • ≡ ≡                                                                                                    | = • ' (; •   <b>•</b> = <b>•</b> =  <br>= ■   ‡= •   <u>♪</u><br>Parágrafo                                                                                                    | 2↓   ¶<br>• Ш • | AaBbCcL<br>Ênfase                                                        | AaBbCcl<br>Forte | AaBbCcI<br>1 Normal | AaBbCcD<br>Subtitulo<br>Estilos | AaBbC<br>Titulo | AaBbC<br>Título 1 | AaBbCcI<br>11 Sem Esp | P Localizar<br>ab<br>ac Substituir<br>b Selecionar<br>Edicão | -      |
| Arquivo Ed                                          | ditar fybir Histórico Fayoritos ferramer                                                    | ntas Ajgda                                                                                                    | _                                                                                                    |                 | -                                                                        | -                | -                   | _                               | _               | a-a Ca            | ×                     |                                                              |        |
| 1 Free                                              | e large file hosting. Sen × +                                                               | and the set and                                                                                                    |                                                                                                    |                 |                                                                          | - 4              | De Carto            |                                 |                 |                   | -                     |                                                              |        |
|                                                     | 1° Email<br>destinatár                                                                      | io<br>Selected<br>× sensure<br>• encode<br>• encode<br>• | files<br>** Clarito anto an<br>evo sees to 20006 where we array up to<br>from an<br>the one pay with an internal filences                                                                                                    | Add des         | cription<br>Email<br>remetens<br>we assure<br>Upl<br>Nert Nay, Starver ( | e 2º             | Clique<br>aqui      | 30                              |                 |                   |                       |                                                              |        |
|                                                     |                                                                                             | Antin<br>Matin<br>Israelise<br>Pastrika<br>Pastrika                                                                                                    | Tords (Figure Lines) Figure (Figure Constraint)<br>Filter (Figure Lines) Const<br>Figure (Lines) Figure (Lines)<br>Deritage (Lines)<br>(Constraint) Figure (Lines)<br>(Constraint) Figure (Lines)<br>(Cons | P               | 10 gan an 100                                                            |                  |                     | <u>е</u>                        |                 |                   |                       |                                                              |        |
| Página 3 de 4 315 palavras 🛛 Port                   | tuguês (Brasil)                                                                             |                                                                                                    |                                                                                                    |                 |                                                                          |                  |                     |                                 |                 |                   |                       |                                                              | + 1509 |

5) Se você clicou no botão "Upload", a seguinte janela deverá ser exibida. Enquanto o upload estiver sendo realizado, será exibido um gráfico com o andamento do upload.

Nota: A banda da sua internet é determinante – quanto maior a banda, mais rápido será o upload.

| <u>Arquivo Editar Exibir Histórico Favoritos Eerramentas A</u> | juda                                                                     |                                                                                                    | -                                          |                             |     |   | - 0 | l | 8 |
|----------------------------------------------------------------|--------------------------------------------------------------------------|----------------------------------------------------------------------------------------------------|--------------------------------------------|-----------------------------|-----|---|-----|---|---|
| O Upload 4% done × +                                           |                                                                          |                                                                                                    |                                            |                             |     |   |     |   |   |
| Im A https://www.sendspace.com                                 |                                                                          |                                                                                                    |                                            | ⊽ 🗙 🔣 = Google              | ₽ ☆ | Ó | + 1 | î | = |
|                                                                | Sendspa<br>Send, Receive, Track 8                                        | CC<br>Share Your Big Files!                                                                        | Log In   Sign Up   Plans   ]               | ools Contact Us             |     | - |     |   |   |
|                                                                | Uploading                                                                |                                                                                                    |                                            |                             |     |   |     |   |   |
|                                                                |                                                                          |                                                                                                    | Uploading                                  |                             |     |   |     |   |   |
|                                                                | 4%                                                                       |                                                                                                    |                                            |                             |     |   |     |   |   |
|                                                                | Remaining T                                                              | ime: 00:53:32 at 485.622kt                                                                         | ops (59.28KB/s) (Elapsed: 00:02:44)        | Uploaded 9.49MB of 195.45MB |     |   |     |   |   |
|                                                                |                                                                          |                                                                                                    | Cancel Upload                              |                             |     |   |     |   |   |
|                                                                | SendSpace<br>Remote Upload<br>About Us<br>Terms Of Use<br>Privacy Policy | Tools<br><u>Wizard (Wn*, Mac, Linux)</u><br><u>SendSpace for Android</u><br><u>Developer Tools</u> | Help & Support<br><u>Contact Us</u><br>FAQ |                             |     |   |     |   |   |
|                                                                |                                                                          |                                                                                                    | © 2005-2014 sendspace.com                  |                             |     |   |     |   |   |
|                                                                |                                                                          |                                                                                                    |                                            |                             |     |   |     |   |   |
|                                                                |                                                                          |                                                                                                    |                                            |                             |     |   |     |   |   |
|                                                                |                                                                          |                                                                                                    |                                            |                             |     |   |     |   |   |
|                                                                |                                                                          |                                                                                                    |                                            |                             |     |   |     |   |   |

6) A imagem abaixo será exibida quando o upload tiver sido completado. Você receberá dois links: um para baixar o arquivo e outro para deletar o arquivo, após a confirmação de que o arquivo foi baixado.

| Arquivo Editar Egibir Histórico Fagoritos Eerramentas | Ajuda                                                                                                    |                   |             |
|-------------------------------------------------------|----------------------------------------------------------------------------------------------------|-------------------|-------------|
| 🞓 Free large file hosting. Sen × +                    |                                                                                                    |                   |             |
| ( Intps://fs10u.sendspace.com/upload?SPEED_L          | LIMIT=0&MAX_FILE_SIZE=314572800&UPLOAD_IDENTIFIER=1879705211.1417095863.C88C2AE2.24.0&DESTINATION_D                                                                                                    | IR=17             | ▶ ☆ 自 ♣ 余 ☰ |
|                                                       | Sendspace<br>Send, Receive, Track & Share Your Big Files!                                                                                                    | Contact Us        |             |
|                                                       | Upload Finished                                                                                                    | > Upload New File |             |
|                                                       | Congratulations! Your upload finished successfully<br>At the below information has been emailed to you at exemplo@exemplo.com<br>Dominad links were sent to exemplo@exemplo.com<br>Complorer (195.45MB)<br>Complorer (195.45MB)<br>Charter in State in the information of the information of the information<br>Complexity Tradewide information of the information of the informatio |                   |             |
|                                                       | SendSpace Tools Help & Support<br>Valend Wisard VMn: Mac.Lhux ContactUs<br>Remote Volad SendSpace for Android FAG<br>Abod.Us Developer.Tools                                                                                                    |                   |             |

Esta é uma cortesia do Mundo Escrito. Esperamos que você tenha conseguido seguir tranquilamente todos os passos desse tutorial. Entretanto, se ficou alguma dúvida, por favor, acesse o nosso site [www.mundoescrito.com.br] e escreva-nos relatando qual dificuldade você teve. Se achar que esse tutorial pode ser útil para mais alguém, fique à vontade para compartilhá-lo livremente.